## How to Register for the HazMat Awareness Course

## Go to: https://canvas.instructure.com/enroll/Y9K4TN

- Enter your email address and select "I am a new user."
- If you already have a Canvas login associated with your current email address, select "I already have a Free For Teachers login." You will be able to login and complete registration for the course.
- You will then be asked to enter your full name and agree to the terms of use policy. After doing so, select "Enroll in Course."

| 🛟 canvas                                                                                                    |
|----------------------------------------------------------------------------------------------------|
| Enroll in HazMat Awareness<br>You are enrolling in HazMat Awareness.<br>Please enter your Email:                   |
| Email <ul> <li>I am a new user</li> <li>I already have a Free For Teachers login</li> </ul> View Privacy Policy 2* |

- You will have the option to "Go to your Dashboard" or "Go to the Course." Ignore these options and open your email account.
- You will receive a Confirm Registration email from Instructure Canvas.
- Select "Click here to finish the registration process."
- You will be redirected back to Canvas and asked to set up a password for your account and complete the registration process. Once registration is complete, you will have access to the course.
- The course will display in the "Dashboard" tab.
- Payment
  - You have free access to this course.
- <u>Browser Chrome or Firefox preferred</u>
  - O Download Chrome <u>here</u>. Download Firefox <u>here</u>.